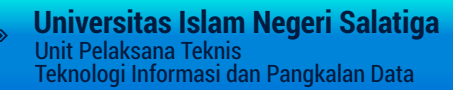

# PANDUAN PENGGUNAAN PENGAJUAN SKRIPSI

Sistem Pengajuan Skripsi

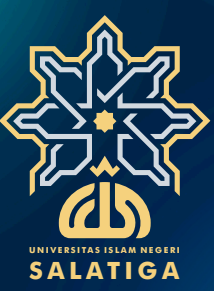

00000000

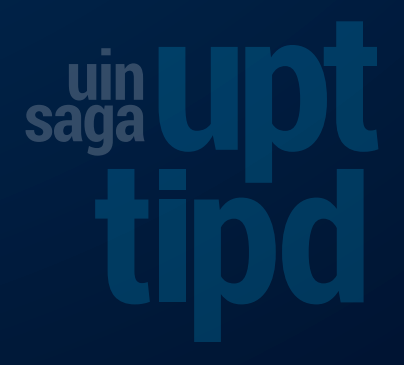

# SISTEM PENGAJUAN SKRIPSI ONLINE UIN SALATIGA

digunakan sebagai sistem bagi mahasiswa untuk mengajukan proposal judul skripsi hingga nantinya akan diproses sebagai skripsi tugas akhir mahasiswa secara online berbasis web, dimana mahasiswa dapat mengisi form permohonan berikut jenis permohonan kapan saja dan dimana saja selama terkoneksi internet. Dari proses pengajuan ini nantinya judul akan diperikasa dan diverifikasi apakah diterima ataukan perlu perubahan. Alamat URL dari web Sistem Layanan Persuratan Mahasiswa UIN Salatiga: <u>http://skripsi.UINsalatiga.ac.id</u>.

#### A. HALAMAN USER MAHASISWA

#### 1. Halaman Utama

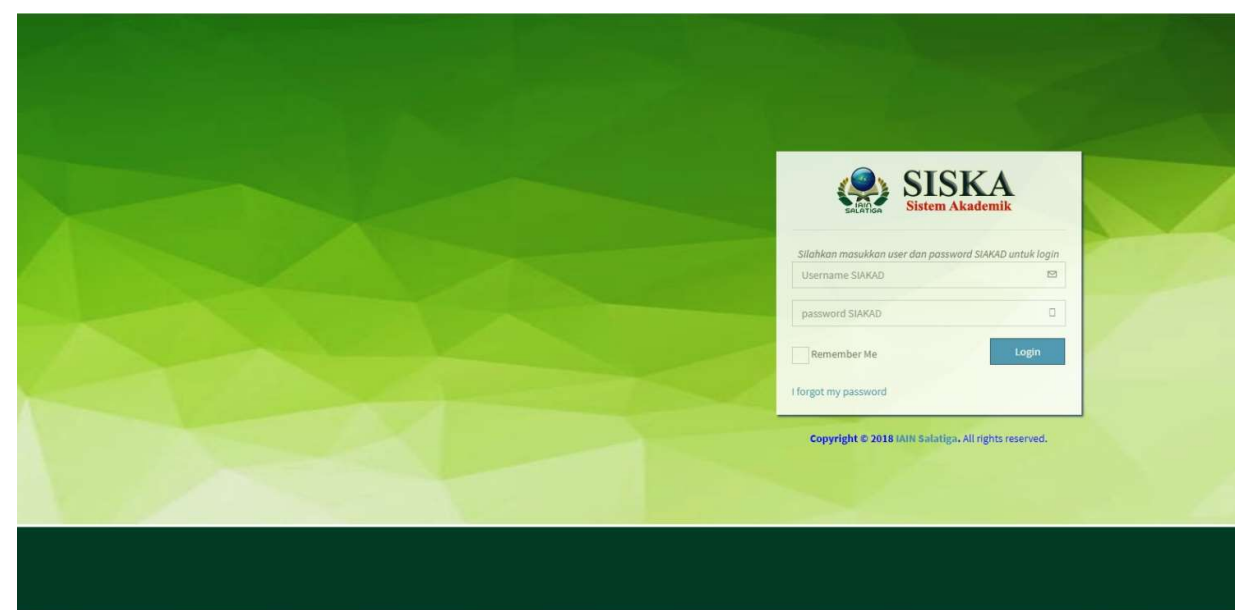

Gambar 1. Tampilan halaman login user mahasiswa

#### 2. Halaman Dashboard

Mahasiswa harus melakukan login dahulu untuk mengakses sistem pengajuan skripsi apabila ingin mengajukan judul skripsi. Untuk login, mahasiswa memasukkan username dan password sesuai dengan user dan password anjungan sistem informasi akademik (SIAKAD) masing-masing. Pada halaman ini akan ditampilkan halaman bagi mahasiswa untuk melihat daftar pengajuan skripsi dan pendaftaran wisuda miliknya dan dilengkapi dengan status tracking.

| IAIN Salatiga                                                              | =                                                                                                    | Sign Out 🕫                                                                                                    |
|----------------------------------------------------------------------------|----------------------------------------------------------------------------------------------------|----------------------------------------------------------------------------------------------------|
| Search Q                                                                   | Dashboard User                                                                                                    | 8 Home > User > Dashboard                                                                                                   |
| MENU<br>Dashboard<br>Pendaftaran Skripsi<br>Pendaftaran Wisuda<br>Sign out | Sistem Pendaftaran Skripsi<br>Photo<br>Status Judul Skripsi Belum dijadwalkan, Silahkan menghubungi admin fakultas<br>Jadwal Munaqosah Belum dijadwalkan, Silahkan menghubungi admin fakultas<br>Info selengkapnya | Sistem Pendaftaran Wisuda<br>Photo<br>Verifikasi Wisuda Belum lengkap<br>Jadwal Wisuda Belum terdaftar<br>Info selengkapnya |
|                                                                            | Copyright © 2017 IAIN Salatiga. All rights reserved.                                                                                                    | Jin. Tentara Pelajar No.2, Salatiga-Jawa Tengah. Telepon : 0299-323706                                                      |

Gambar 2. Tampilan halaman beranda user mahasiswa

Sistem pengajuan skripsi dilengkapi dengan persyaratan untuk dapat mengajukan skripsi, yaitu dengan syarat mahasiswa merupakan mahasiswa aktif telah melakukan registrasi pada semester tersebut dan ada syarat minimal jumlah sks yang sudah ditempuh oleh mahasiswa. Jika syarat tidak terpenuhi, maka sistem secara otomatis melakukan peringatan bahwa mahasiswa tersebut tidak/belum bisa mengajukan skripsi.

| IAIN Salatiga | =                                                                                                    | Sign Out 🔩                                                             |
|---------------|----------------------------------------------------------------------------------------------------|------------------------------------------------------------------------|
|               | Sistem Pendaftaran Skripsi                                                                                                    | 🏠 Home 🗁 Mahasiswa 🚿 Informasi Detail                                  |
| MDRU          | Peringatan!<br>Maaf, tidak bisa dilakukan proses pendaftaran karena syarat SKS belum terpenuhi.<br>- Jumlah SKS saat (m : 88<br>- Syarat SKS minimal : 140 |                                                                        |
|               | Copyright © 2017 IAIN Salatiga, All rights reserved.                                                                                                    | Jin. Tentara Pelajar No.2, Salatiga-Jawa Tengah. Telepon : 0298-323706 |

Gambar 3. Tampilan halaman peringatan pengajuan apabila tidak memenuhi syarat

#### 3. Halaman Pengajuan Skripsi

Apabila mahasiswa ingin mengajukan judul skripsi sebagai rencana tugas akhir, mahasiswa cukup memilih dan klik menu pendaftaran skripsi di bagian menu samping sebelah kanan. Setelah itu akan muncul halaman tracking status pengajuan judul skripsi.

| IAIN Salatiga         |   |                                                                                                    |                            |                                      | Sign Out | œ | ŕ |
|-----------------------|---|----------------------------------------------------------------------------------------------------|----------------------------|--------------------------------------|----------|---|---|
| Search                | ۹ | Syarat Pendaftaran Munaqosah!<br>1. Lulus semua mata kuliah kecuali Skripsi.<br>2. Status mahasiswa aktif saat mendaftar.<br>3. Julus Ulian Kompre. |                            |                                      |          |   |   |
| 🏟 Dashboard           |   |                                                                                                    |                            |                                      |          |   |   |
| 📰 Pendaftaran Skripsi |   |                                                                                                    |                            | <b>BELUM ADA JUDUL</b>               |          |   |   |
| 🞓 Pendaftaran Wisuda  |   |                                                                                                    |                            | "Silahkan menambahkan judul di sint" |          |   |   |
| 🕩 Sign out            |   | AFUZA SHARA YULFAH                                                                                                    |                            |                                      |          |   |   |
|                       |   | 113-12-001                                                                                                    |                            |                                      |          |   |   |
|                       |   | Jurusan                                                                                                    | S1 Tadris Bahasa Inggris   |                                      |          |   |   |
|                       |   | Fakultas                                                                                                    | Tarbiyah dan Ilmu Keguruan |                                      |          |   |   |
|                       |   | Jumlah SKS                                                                                                    | 154                        |                                      |          |   |   |
|                       |   | IPK                                                                                                    | 3.39                       |                                      |          |   |   |
|                       |   |                                                                                                    |                            |                                      |          |   |   |
|                       |   | Histori Pengajuan Judul Skripsi                                                                                                    | + Tambah Judul             |                                      |          |   |   |
|                       |   | Belum ada judul yang disimpan                                                                                                    |                            |                                      |          |   |   |
|                       |   | Indul Statue                                                                                                    | c.die                      |                                      |          |   | - |

Gambar 4. Tampilan halaman tracking status pengajuan judul skripsi

Untuk mengajukan judul skripsi, pada kolom keterangan judul, diklik link untuk menambahkan judul. Setelah itu akan muncul halaman yang berisi form untuk pengisian judul skripsi oleh mahasiswa yang hendak mengajukan judul skripsi.

| IAIN Salatiga         | =                                  | Sign Out 🛛 🕫                                                                               |
|-----------------------|------------------------------------|--------------------------------------------------------------------------------------------|
| Search Q              | Perubahan Data Wis                 | uda 💩 Home > User > Edit Data Wisuda                                                       |
| MENU                  | Penting!                           |                                                                                            |
| 🏙 Dashboard           | Silhakan isi judul skripsi yang al | an diajukan.                                                                               |
| 🇱 Pendaftaran Skripsi | Pengajuan Judul Skripsi            |                                                                                            |
| 🞓 Pendaftaran Wisuda  |                                    |                                                                                            |
| 🕞 Sign out            | Judul Skripsi                      | Tulis judul skripsi di sini                                                                |
|                       |                                    |                                                                                            |
|                       |                                    | Proses                                                                                     |
|                       |                                    |                                                                                            |
|                       |                                    |                                                                                            |
|                       | Copyright © 2017 IAIN Salatiga. A  | Il rights reserved. JIn. Tentara Pelajar No.2, Salatiga-Jawa Tengah. Telepon : 0298-323706 |

Sistem Pengajuan Skripsi UIN Salatiga

| IAIN Salatiga         |                                                                   |                                                                                       | Sign Out 🛛 🕫                                              |  |  |  |
|-----------------------|-------------------------------------------------------------------|---------------------------------------------------------------------------------------|-----------------------------------------------------------|--|--|--|
| Search Q              | 3. Lulus Ujian Kompre.                                            |                                                                                       |                                                           |  |  |  |
| MENU                  |                                                                   |                                                                                       |                                                           |  |  |  |
| 🙆 Dashboard           |                                                                   |                                                                                       | "Penggunaan metode aktif sebagai Model pembelajaran di MI |  |  |  |
| 📰 Pendaftaran Skripsi |                                                                   |                                                                                       | Salatiga "                                                |  |  |  |
| 🞓 Pendaftaran Wisuda  | AFUZA SHARA YULFAH                                                |                                                                                       |                                                           |  |  |  |
| 🕩 Sign out            | Jurusan                                                           | Proses Pendaftaran Skripsi<br>Untuk mengajukan judul, silahkan tekan tombol 'Proses'. |                                                           |  |  |  |
|                       | Fakultas Tart                                                     |                                                                                       |                                                           |  |  |  |
|                       | Jumlah SKS                                                        | Proses                                                                                |                                                           |  |  |  |
|                       | ІРК                                                               |                                                                                       |                                                           |  |  |  |
|                       |                                                                   |                                                                                       |                                                           |  |  |  |
|                       | Histori Pengajuan Judul Skripsi                                   |                                                                                       |                                                           |  |  |  |
|                       | Jubut                                                             | Status Edit                                                                           |                                                           |  |  |  |
|                       | Penggunaan metode aktif sebagai Model pembelajaran di MI Salatiga | Draft 🕜                                                                               | L. L. L. L. L. L. L. L. L. L. L. L. L. L                  |  |  |  |
|                       |                                                                   |                                                                                       | -                                                         |  |  |  |

Gambar 5. Tampilan halaman pengisian judul skripsi

Gambar 6. Tampilan halaman status pengajuan judul skripsi

#### **B. HALAMAN ADMIN**

#### 1. Halaman Utama Admin

Alamat URL : http://skripsi.UINsalatiga.ac.id/index.php/admin\_log.

|                                             | SISKA<br>Sistem Akademik               |
|---------------------------------------------|----------------------------------------|
| Please enter you                            | ur username and passward to login      |
| Masukkan D                                  |                                        |
| Password                                    |                                        |
| Remember Me                                 | Login                                  |
| I forgot my password<br>Register a new memt | pership                                |
| Copyright & 201                             | 18 IAIN Salatiga: All rights reserved. |
|                                             |                                        |

Gambar 7. Tampilan halaman login admin

#### 2. Halaman Beranda User Admin

Pada halaman admin terdapat beberapa menu antara lain adalah statistik, pengaturan periode pendaftaran, pengaturan periode munaqosah, daftar pengajuan skripsi, pengaturan periode wisuda, daftar periode wisuda dan pendaftar/peserta wisuda, upload data Excel, pengaturan otorisasi user (super user), pengaturan profil

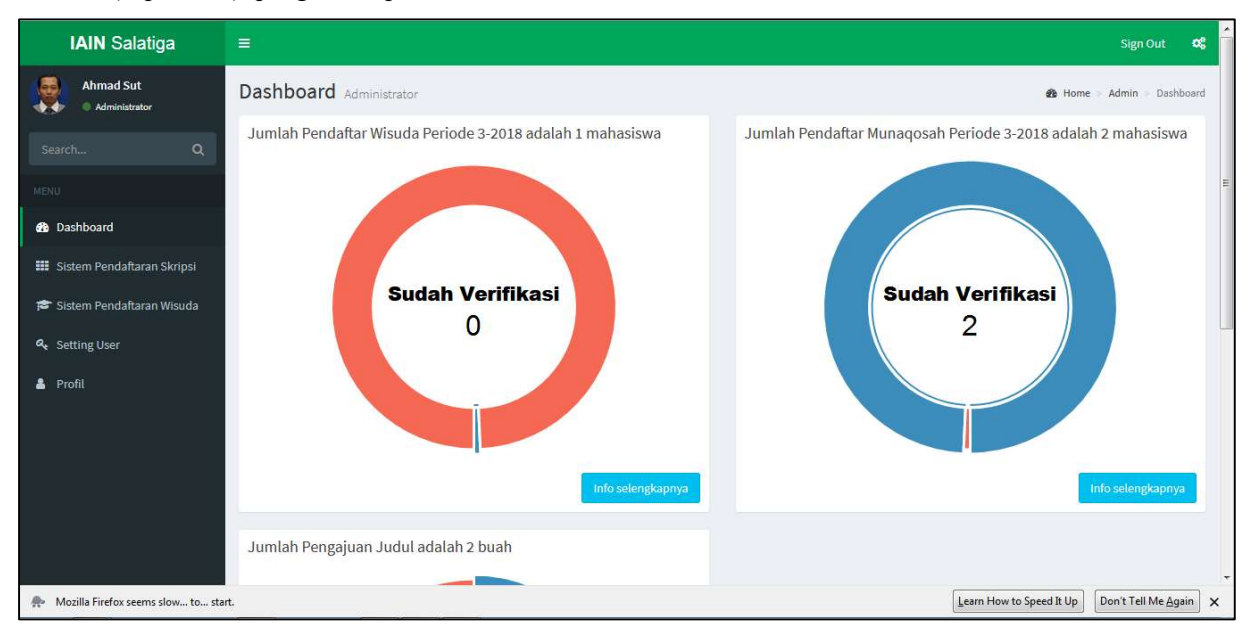

Gambar 8. Tampilan halaman dashboard admin

#### 3. Halaman Pengaturan Pengajuan Skripsi

Untuk proses pengajuan skripsi oleh mahasiswa, sebelumnya admin memasukkan data terkait periode pendaftaran, dan ujian.

| IAIN Salatiga                                                           | =                                       |                                                                     |                   |                          | Sign Out 🛛               | • |  |  |  |  |
|-------------------------------------------------------------------------|-----------------------------------------|---------------------------------------------------------------------|-------------------|--------------------------|--------------------------|---|--|--|--|--|
| Ahmad Sut                                                               | Data Periode Munac                      | losal                                                               | h                 | 🚳 Home > Admi            | in 🔗 Edit Data Munaqosal | h |  |  |  |  |
|                                                                         | Penting!<br>Semua data periode Munaqosa | Penting!<br>Semua data periode Munaqosah harus diisi, terima kasih. |                   |                          |                          |   |  |  |  |  |
|                                                                         |                                         |                                                                     |                   |                          |                          |   |  |  |  |  |
| 🚯 Dashboard                                                             | Formulir Perubahan Data                 | Perio                                                               | de Munaqosah      |                          |                          |   |  |  |  |  |
| 📰 Sistem Pendaftaran Skripsi                                            |                                         |                                                                     |                   |                          |                          |   |  |  |  |  |
| O Pengajuan Judul Skripsi                                               | Periode Munagosah                       | Peri                                                                | ode Munaqosah     |                          |                          |   |  |  |  |  |
| <ul> <li>Data Periode Munaqosah</li> <li>Tambah Periode Baru</li> </ul> | Tahun Munaqosah                         | - P                                                                 | ilih Tahun Ajaran |                          | •                        |   |  |  |  |  |
| 🞓 Sistem Pendaftaran Wisuda                                             | Tanggal Awal<br>Munaqosah               | Ê                                                                   | yyyy/mm/dd        |                          |                          |   |  |  |  |  |
| A Setting User                                                          | Tanggal Akhir                           |                                                                     | yyyy/mm/dd        |                          |                          |   |  |  |  |  |
| 🛔 Profil                                                                | Mullaqusali                             |                                                                     |                   |                          |                          |   |  |  |  |  |
|                                                                         | Tanggal Buka<br>Pendaftaran             |                                                                     | yyyy/mm/dd        |                          |                          |   |  |  |  |  |
|                                                                         | Tanggal Tutup<br>Pendaftaran            | <b>#</b>                                                            | yyyy/mm/dd        |                          |                          | ÷ |  |  |  |  |
| nozilla Firefox seems slow to sta                                       | rt.                                     |                                                                     |                   | Learn How to Speed It Up | Don't Tell Me Again      | × |  |  |  |  |

Gambar 9. Tampilan halaman pengaturan periode munaqosah

| IAIN Salatiga                                                                                                    | =        |                                                                                    |             |                                |                                 |                        |                         |                     | Sign Out 🛛 😋                          |  |  |  |
|----------------------------------------------------------------------------------------------------|----------|------------------------------------------------------------------------------------|-------------|--------------------------------|---------------------------------|------------------------|-------------------------|---------------------|---------------------------------------|--|--|--|
| Ahmad Sut                                                                                                    | Sisten   | istem Registrasi Munaqosah Administrator & Home > Admin > Daltar Periode Munaqosah |             |                                |                                 |                        |                         |                     |                                       |  |  |  |
| Search Q                                                                                                    | Data P   | Data Periode Munaqosah + Tambah Data                                               |             |                                |                                 |                        |                         |                     |                                       |  |  |  |
| MENU                                                                                                    | Show     | Show 10 💌 entries Search:                                                          |             |                                |                                 |                        |                         |                     |                                       |  |  |  |
| 🍪 Dashboard                                                                                                    | J†<br>No | 11<br>Periode                                                                      | ]]<br>Tahun | Tanggal Mulai 🏻 🗐<br>Munaqosah | Tanggal Selesai 11<br>Munaqosah | Buka 11<br>Pendaftaran | Tutup Iî<br>Pendaftaran | ال<br>Status        | 11                                    |  |  |  |
| 📰 Sistem Pendaftaran Skripsi                                                                                               | ï        | 3                                                                                  | 2018        | 04 April 2018                  | 07 April 2018                   | 01 Maret 2018          | 15 Maret 2018           | Pendaftaran ditutup | @  <b>♂</b>  ⊠ Q                      |  |  |  |
| <ul> <li>O Pengajuan Judul Skripsi</li> <li>O Data Periode Munaqosah</li> </ul>                                            | 2        | 2                                                                                  | 2018        | 10 Maret 2018                  | 15 Maret 2018                   | 01 Maret 2018          | 09 Maret 2018           | Sudah selesai       | ≣Iଔ∣Q                                 |  |  |  |
| O Tambah Periode Baru                                                                                                    | 3        | 1                                                                                  | 2018        | 01 Maret 2018                  | 10 April 2018                   | 10 Februari 2018       | 13 Maret 2018           | Pendaftaran ditutup | ````````````````````````````````````` |  |  |  |
| Sistem Pendaftaran Wisuda     Previous     1     Next       Showing 1 to 3 of 3 entries     1     Next                     |          |                                                                                    |             |                                |                                 |                        |                         |                     |                                       |  |  |  |
| Copyright © 2017 IAIN Salatiga. All rights reserved. JIn. Tentara Pelajar No.2, Salatiga-Jawa Tengah. Telepon: 0298-523706 |          |                                                                                    |             |                                |                                 |                        |                         |                     |                                       |  |  |  |

Gambar 10. Tampilan halaman registrasi munaqosah

| IAIN Salatiga                        | =           |                                                                                   |                                    |    |                                          |    |                              |         |                                |          | Sign Out                 | o;    |
|--------------------------------------|-------------|-----------------------------------------------------------------------------------|------------------------------------|----|------------------------------------------|----|------------------------------|---------|--------------------------------|----------|--------------------------|-------|
| Ahmad Sut                            | Sistem      | istem Pengajuan Judul Skripsi Administrator & Home > Admin > Daftar Judul Skripsi |                                    |    |                                          |    |                              |         |                                |          |                          |       |
| Search Q                             | Pencaria    | Pencarian Lebih Lanjut – 🗴                                                        |                                    |    |                                          |    |                              |         |                                |          |                          |       |
| MENU                                 | Jurusan     | Jurusan Semua Jurusan 🔹 Proses                                                    |                                    |    |                                          |    |                              |         |                                |          |                          |       |
| 🍪 Dashboard                          |             |                                                                                   |                                    |    |                                          |    |                              |         |                                |          |                          |       |
| 🗰 Sistem Pendaftaran Skripsi         | Mahasis     | wa yang Te                                                                        | lah Mengajukan Judul Skrips        | i  |                                          |    |                              |         |                                |          |                          |       |
| O Pengajuan Judul Skripsi            | Show 10     | 🔹 entrie                                                                          |                                    |    |                                          |    |                              |         | Search:                        |          |                          |       |
| O Data Periode Munaqosah             | No          | NIM                                                                               | 1 Nama                             | 11 | Jurusan                                  | It | Fakultas                     | 11      | Status Judul                   | 11       | -11                      |       |
| O Tambah Periode Baru                | 1           | 11107108                                                                          | OUMI LAILA                         |    | S1 Pendidikan Agama Islam                |    | Tarbiyah dan Ilmu Keguruan   |         | Judu <mark>l di</mark> setujui |          | ■I図IQ                    |       |
| 🞓 Sistem Pendaftaran Wisuda          | 2           | 11107107                                                                          | UMI WAKHIDATUL MUBAROK             |    | S1 Pendidikan Agama Islam                |    | Tarbiyah dan Ilmu Keguruan   |         | Proses nengalua                | n        | ☆(図)0                    |       |
| 🔩 Setting User                       |             |                                                                                   |                                    |    | er er er er er er er er er er er er er e |    | an offen den mine richer den |         | r roses perigajas              |          |                          |       |
| 🛔 Profil                             | Showing 1   | to 2 of 2 entri                                                                   | es (filtered from 3 total entries) |    |                                          |    |                              |         |                                | Previou  | is 1 Nex                 | a:    |
|                                      |             |                                                                                   |                                    |    |                                          |    |                              |         |                                |          |                          |       |
|                                      |             |                                                                                   |                                    |    |                                          |    |                              |         |                                |          |                          |       |
|                                      | Copyright © | 2017 IAIN S                                                                       | latiga. All rights reserved.       |    |                                          |    | Jin. Tenta                   | ra Pela | jar No.2, Salatiga-Jawa        | a Tengah | . Telepon : 0298-3       | 23706 |
| R Mozilla Firefox seems slow to star | t.          |                                                                                   |                                    |    |                                          |    |                              | Learr   | How to Speed It Up             | Dor      | 't Tell Me <u>Ag</u> ain | ×     |

Gambar 11. Tampilan halaman daftar pengajuan skripsi

#### 4. Halaman Pengaturan Pendaftaran Wisuda

Untuk pendaftaran wisuda maka admin perlu memasukkan data pengaturan periode wisuda, melalui menu data periode wisuda. Halaman tambah periode wisuda merupakan halaman yang digunakan untuk menambah pembukaan pendaftaran wisuda pada periode tertentu. Untuk menampilkan halaman tambah periode wisuda, dilakukan dengan cara klik menu Tambah periode baru pada menu disamping kiri.

Pada halaman ini digunakan untuk mengisikan data-data pendaftaran wisuda periode yang diinginkan. Data-data yang harus diisikan antara lain Periode wisuda, Tahun wisuda, tanggal wisuda, Tanggal dibukanya pendaftaran wisuda dan Tanggal ditutupnya pendaftaran wisuda pada periode itu.

| IAIN Salatiga                                                          | ≡:                                       |                                                                  | Sign Out 😋                        |  |  |  |  |  |  |  |
|------------------------------------------------------------------------|------------------------------------------|------------------------------------------------------------------|-----------------------------------|--|--|--|--|--|--|--|
| Ahmad Sut                                                              | Data Periode Wisuda                      | Data Periode Wisuda & Home - Admin - Edit Data Wisu              |                                   |  |  |  |  |  |  |  |
|                                                                        | Penting!<br>Semua data periode wisuda ha | Penting!<br>Semua data periode wisuda harus diisi, terima kasih. |                                   |  |  |  |  |  |  |  |
|                                                                        |                                          |                                                                  |                                   |  |  |  |  |  |  |  |
| Dashboard                                                              | Formulir Perubahan Data                  | Periode Wisuda                                                   | E.                                |  |  |  |  |  |  |  |
| 📰 Sistem Pendaftaran Skripsi                                           |                                          |                                                                  |                                   |  |  |  |  |  |  |  |
| 🞓 Sistem Pendaftaran Wisuda                                            | Periode Wisuda                           | Periode wisuda                                                   |                                   |  |  |  |  |  |  |  |
| O Data Periode Wisuda                                                  | Tahun Wisuda                             | Pilih Tahun Ajaran                                               | •                                 |  |  |  |  |  |  |  |
| <ul> <li>O Tambah Periode Baru</li> <li>O Upload Data Excel</li> </ul> | Tanggal Wisuda                           | 🗯 yyyy/mm/dd                                                     |                                   |  |  |  |  |  |  |  |
| ♣ Setting User                                                         | Tanggal Buka                             | yyyy/mm/dd                                                       |                                   |  |  |  |  |  |  |  |
| 🛓 Profil                                                               | Pengantaran                              |                                                                  |                                   |  |  |  |  |  |  |  |
|                                                                        | Tanggal Tutup<br>Pendaftaran             | yyyy/mm/dd                                                       |                                   |  |  |  |  |  |  |  |
|                                                                        | SKS Minimal S-1                          | 140                                                              |                                   |  |  |  |  |  |  |  |
|                                                                        | SKS Minimal S-2                          | 30                                                               |                                   |  |  |  |  |  |  |  |
| 🐥 Mozilla Firefox seems slow to sta                                    | rt.                                      | Learn How to                                                     | Speed It Up Don't Tell Me Again 🗙 |  |  |  |  |  |  |  |

Gambar 12. Tampilan halaman pengaturan periode wisuda

#### 5. Halaman Registrasi Pendaftar Wisuda

Menu Data periode wisuda digunakan untuk menampilkan semua periode wisuda yang ada dalam sistem. Untuk melihat daftar peserta wisuda yang terdaftar pada setiap periode, dilakukan dengan cara menekan klik tahun atau setiap periode yang dimaksud.

| IAIN Salatiga                         |           |                                                                               |                     |                  |                   |                   |                           | Sign Out 😋                                   |  |  |  |
|---------------------------------------|-----------|-------------------------------------------------------------------------------|---------------------|------------------|-------------------|-------------------|---------------------------|----------------------------------------------|--|--|--|
| Ahmad Sut                             | Sistem    | jistem Registrasi Wisuda Administrator & Home - Admin - Daftar Periode Wisuda |                     |                  |                   |                   |                           |                                              |  |  |  |
| Search Q                              | Data Pe   | Data Periode Wisuda + Tambah Data                                             |                     |                  |                   |                   |                           |                                              |  |  |  |
| MENU                                  | Show      | 10 💌 entries                                                                  |                     |                  |                   |                   | Search                    | 1:                                           |  |  |  |
| 🏟 Dashboard                           | No        | Periode                                                                       | Tahun 🕼             | Tanggal Wisuda   | Buka Pendaftaran  | Tutup Pendaftaran | Status 1                  | -11                                          |  |  |  |
| 🗰 Sistem Pendaftaran Skripsi          | 1         | 3                                                                             | 2018                | 31 Maret 2018    | 01 Maret 2018     | 29 Maret 2018     | Sudah selesai             |                                              |  |  |  |
| 🞓 Sistem Pendaftaran Wisuda           | 2         | 6                                                                             | 2017                | 25 November 2017 | 14 September 2017 | 15 Oktober 2017   | Sudah selesai             | ≜  <b>⊘</b>   <u>∆</u>   <u>⊗</u>   <u>Q</u> |  |  |  |
| O Data Periode Wisuda                 | Showing   | 1 to 2 of 2 entries                                                           |                     |                  |                   |                   |                           | Previous 1 Next                              |  |  |  |
| O Upload Data Excel                   |           |                                                                               |                     |                  |                   |                   |                           |                                              |  |  |  |
| a. Setting User                       |           |                                                                               |                     |                  |                   |                   |                           |                                              |  |  |  |
| 🛔 Profil                              |           |                                                                               |                     |                  |                   |                   |                           |                                              |  |  |  |
|                                       |           |                                                                               |                     |                  |                   |                   |                           |                                              |  |  |  |
|                                       |           |                                                                               |                     |                  |                   |                   |                           |                                              |  |  |  |
|                                       | Copyright | © 2017 IAIN Salat                                                             | iga. All rights res | erved.           |                   | Jin. Ten          | ara Pelajar No.2, Salatig | a-Jawa Tengah. Telepon : 0298-323706         |  |  |  |
| Rev Mozilla Firefox seems slow to sta | rt.       |                                                                               |                     |                  |                   |                   | Learn How to Speed        | d It Up Don't Tell Me Again 🗙                |  |  |  |

Gambar 13. Tampilan halaman data periode wisuda

#### 6. Halaman Detail Peserta Wisuda

Untuk melihat data peserta wisuda secara detail atau untuk melakukan verifikasi terhadap peserta wisuda, dilakukan dengan cara klik nama peserta wisuda pada daftar peserta wisuda dalam periode yang dipilih.

| IAIN Salatiga       |                                                                    |                                                                               |                                 | Sign Out 🛛 🕫        |  |  |  |  |  |  |  |  |
|---------------------|--------------------------------------------------------------------|-------------------------------------------------------------------------------|---------------------------------|---------------------|--|--|--|--|--|--|--|--|
| adminkeu<br>Online  | Sistem Registrasi Wisuda Halaman Administrasi Keuangan 🐵 Home > Ad |                                                                               |                                 |                     |  |  |  |  |  |  |  |  |
| Search Q            | Penting!<br>1. Bila ada perbedaan dalam penulisan nama d           |                                                                               |                                 |                     |  |  |  |  |  |  |  |  |
| MENU                | 2. Nomor HP dan email diisi dengan valid untu                      | 2. Nomor HP dan email diisi dengan valid untuk kepentingan data tracer studi. |                                 |                     |  |  |  |  |  |  |  |  |
| 🖶 Perubahan Data    |                                                                    |                                                                               | Status Verifikasi Wisuda        |                     |  |  |  |  |  |  |  |  |
| Data Periode Wisuda |                                                                    |                                                                               | 1. Perpustakaan                 | Sudah diverifikasi  |  |  |  |  |  |  |  |  |
| 🛓 Profil            |                                                                    |                                                                               | 2. Keuangan                     | Sudah diverifikasi  |  |  |  |  |  |  |  |  |
|                     |                                                                    |                                                                               | 3. Akademik Fakultas Sudah dive |                     |  |  |  |  |  |  |  |  |
|                     | HURROT<br>11107038 - S1 Per                                        | IUL A'YUUNI<br>ndidikan Agama Islam                                           | 4. Akademik Pusat               | Sedang diverifikasi |  |  |  |  |  |  |  |  |
|                     | Fakultas                                                           | TARBIYAH DAN ILMU KEGURUAN                                                    | PELAKSANAAN WISUDA PERIOD       | DE 2-2017           |  |  |  |  |  |  |  |  |
|                     | Tempat dan Tanggal Lahir                                           | Kab. Semarang, 17 Oktober 1989                                                | Harap dipastikan administrasi t | elah diverifikasi.  |  |  |  |  |  |  |  |  |
|                     | No HP                                                              | 08121343242                                                                   |                                 |                     |  |  |  |  |  |  |  |  |
|                     | Email                                                              | nopie@yahoo.com                                                               | Kelengkapan Data Wisuda         | - ×                 |  |  |  |  |  |  |  |  |
|                     | Alamat Domisili Saat Ini                                           | Jl. Diponegoro 45 Salatiga                                                    | Ijazah Terakhir                 | Wajib               |  |  |  |  |  |  |  |  |
|                     | Nama Ayah                                                          | Joni Mi Ayam mantab                                                           |                                 |                     |  |  |  |  |  |  |  |  |

Gambar 14. Tampilan halaman detail peserta wisuda

| IAIN Salatiga           |                                                                                                    |                            |                         | Sign Out 🛛 🗘        |
|-------------------------|----------------------------------------------------------------------------------------------------|----------------------------|-------------------------|---------------------|
| adminkeu<br>• Online    | Email                                                                                                    | nopie@yahoo.com            | Kelengkapan Data Wisuda | - ×                 |
| Search Q                | Alamat Domisili Saat Ini                                                                                            | Jl. Diponegoro 45 Salatiga | Ijazah Terakhir         | Wajib               |
| MENU                    | Nama Ayah                                                                                                    | Joni Mi Ayam mantab        |                         |                     |
| Perubahan Data          | Judul Skripsi                                                                                                    |                            | Scan Pengesahan Skripsi | Wajib               |
| III Data Periode Wisuda | PENGARUH KEDISIPLINAN SHALAT BERJAMAAH TERHADAP PERILAKU S<br>PESANTREN AL-MANAR BENER TENGARAN SEMARANG TAHUN 2012 | DSIAL SANTRI DI PONDOK     | Pas Foto Berwarna 4X6   | Wajib               |
| 🛔 Profil                |                                                                                                    |                            |                         |                     |
|                         | Informasi Transkrip Mutakhir dan Wisuda                                                                             |                            | Verifikasi Keuangan     | Batalkan Verifikasi |
|                         | Jumlah SKS                                                                                                    | 150                        |                         | E.                  |
|                         | ІРК                                                                                                    | 3.13                       |                         |                     |
|                         | Tanggal Yudisium                                                                                                    | 16 Juni 2017               |                         |                     |
|                         | Nomor Ijazah                                                                                                    | mantab                     |                         |                     |
|                         | Periode Wisuda                                                                                                    | 2-2017                     |                         |                     |
|                         | Tanggal Wisuda                                                                                                    | 31 Agustus 2017            |                         | -                   |

Gambar 15. Tampilan halaman detail peserta wisuda

Apabila admin ingin melakukan verifikasi jika pendaftar sudah memenuhi syarat, dilakukan dengan menekan tombol verifikasi. Admin setiap bagian hanya biasa melakukan verifikasi sesuai dengan bagiannya, kecuali Super Admin.

| IAIN Salatiga         |                                                                                                    |                    |                              | Sign Out 🛛 🕫 |
|-----------------------|----------------------------------------------------------------------------------------------------|--------------------|------------------------------|--------------|
| admin<br>Online       | KORELASI ANTARA KESADARAN PLURALISME AGAMA DENGAN PERILAKU SOSIAI<br>SEKOLAH MENENGAH PERTAMA NEGERI 4 SALATIGA TAHUN AJARAN 2011/2012 | SISWA MUSLIM       | Pas Foto Berwarna 4X6        | Wajib        |
|                       |                                                                                                    | 🕼 Edit Data        | Verifikasi Perpustakaan      |              |
| Perubahan Data        | Informasi Transkrip Mutakhir dan Wisuda                                                                                                |                    |                              | Verifikasi   |
| 📰 Data Periode Wisuda | Jumlah SKS                                                                                                    | 154                | Verifikasi Keuangan          |              |
| 🛔 Profil              | IPK                                                                                                    | 3,42               | veninkasi neuangan           | _            |
|                       | Tanggal Yudisium                                                                                                    | 31 Juli 2017       |                              | Verifikasi   |
|                       | Nomor Ijazah                                                                                                    | rame3              | Verifikasi Akademik Fakultas |              |
|                       | Periode Wisuda                                                                                                    | 2-2017             |                              | _            |
|                       | Tanggal Wisuda                                                                                                    | 31 Agustus 2017    |                              | Verifikasi   |
|                       | 🕼 Edit Data Transkrip                                                                                                    | 🗷 Edit Data Wisuda | Verifikasi Akademik Pusat    |              |
|                       |                                                                                                    |                    |                              | Verifikasi   |
|                       |                                                                                                    |                    |                              |              |

Gambar 15. Tampilan halaman verifikasi yang dapat dilakukan admin super user

#### 7. Halaman Cetak Buku Wisuda

Laporan data system registrasi wisuda dapat berupa cetak buku wisuda. Untuk menampilkan halaman cetak buku wisuda dilakukan dengan cara klik icon pdf disebelah kanan pada daftar periode wisuda pada halaman beranda admin. Setelah itu maka akan muncul halam cetak buku wisuda berupa file pdf.

| IAIN Salatiga         |           |                                                                                                 |                    |                 |                      |                   |          |                                | Sign Out 🛛 🕰                      |  |  |  |
|-----------------------|-----------|-------------------------------------------------------------------------------------------------|--------------------|-----------------|----------------------|-------------------|----------|--------------------------------|-----------------------------------|--|--|--|
| adminpus<br>Online    | Sistem    | em Registrasi Wisuda Halaman Administrasi Akademik Pusat 🚳 Home > Admin > Daftar Periode Wisuda |                    |                 |                      |                   |          |                                |                                   |  |  |  |
| Search Q              | Data Pe   | ta Periode Wisuda + Tambah Data                                                                 |                    |                 |                      |                   |          |                                |                                   |  |  |  |
| MENU                  | Show      | 10 🔹 entries                                                                                    |                    |                 |                      |                   |          | Search:                        |                                   |  |  |  |
| 🔁 Perubahan Data      | No        | Periode 11                                                                                      | Tahun 👫            | Tanggal Wisuda  | Buka Pendaftaran 🛛 👫 | Tutup Pendaftaran | - 11     | Status                         | Download Buku Wisuda              |  |  |  |
| 📰 Data Periode Wisuda | 1         | Dua                                                                                             | 2017               | 31 Agustus 2017 | 30 Juli 2017         | 10 Agustus 2017   |          | Proses Pendaftaran             | ©[2]Q                             |  |  |  |
| 🛔 Profil              | 2         | Satu                                                                                            | 2017               | 09 Agustus 2017 | 01 Juli 2017         | 02 Agustus 2017   |          | Pendaftaran ditutup            |                                   |  |  |  |
|                       | Showing   | 1 to 2 of 2 entries                                                                             |                    |                 |                      |                   |          |                                | Previous 1 Next                   |  |  |  |
|                       |           |                                                                                                 |                    |                 |                      |                   |          |                                |                                   |  |  |  |
|                       |           |                                                                                                 |                    |                 |                      |                   |          |                                |                                   |  |  |  |
|                       |           |                                                                                                 |                    |                 |                      |                   |          |                                |                                   |  |  |  |
|                       |           |                                                                                                 |                    |                 |                      |                   |          |                                |                                   |  |  |  |
|                       |           |                                                                                                 |                    |                 |                      |                   |          |                                |                                   |  |  |  |
|                       | Copyright | © 2017 IAIN Salati                                                                              | ga. All rights res | erved.          |                      |                   | Jln. Ter | ntara Pelajar No.2, Salatiga-J | awa Tengah. Telepon : 0298-323706 |  |  |  |

Gambar 11. Tombol untuk menampilkan halaman cetak buku wisuda

| 日 日 ・                                    | Buku Wi                                                                                                    | suda Periode 2-2017.pdf - Nitro Pro (7.5.0.29)                                                                                                    | No. 14 Autom (27) |         |
|------------------------------------------|----------------------------------------------------------------------------------------------------|----------------------------------------------------------------------------------------------------|-------------------|---------|
| File Home Edit Review Forms Protect Help |                                                                                                    |                                                                                                    | S Find            | P - 4 👘 |
| Hand Zoem C Rotate View View View Create | To To To<br>Excel Image Other*<br>Convert                                                                                                    |                                                                                                    |                   |         |
| Buku Wisuda Periode 2-2017 ×             |                                                                                                    |                                                                                                    |                   | *       |
| anged                                    |                                                                                                    | Fakalias Tarbiyah dan Ilanu Keguruan<br>Program S1 Pendidikan Agama Islam<br>Wands Perint 2017 Tangati Ja Agantu 2017                                                                                                    |                   | Î       |
|                                          | NM<br>Numa<br>Alanta<br>Irk<br>Nudi Sarga                                                                                                    | 11 LINES<br>12 LINES AND LAND AND AND AND AND<br>LANDAUGUST FAILURE AND AND AND<br>LANDAUGUST FAILURE AND AND AND AND AND AND AND<br>AND AND AND AND AND AND AND AND AND AND                                                                                                    |                   | E       |
|                                          | NM<br>Nona<br>TL<br>Annal<br>FL<br>Jahid Barga                                                                                                    | 11 LINNE<br>1947 ALTANANANA<br>1947 ALTANANANAN<br>1948 ALTANANANAN<br>1948 - Jack Stranger, Jack Stranger,                                                                                                    |                   |         |
|                                          | NSM<br>Norma<br>TTL<br>Annual<br>BFL<br>Annual<br>BFL<br>Annual<br>BFL                                                                                                    | 11 (EUROS)<br>EXAL DE LA LEVILLE LEMENT<br>EXAL DE LA LEVILLE LEMENT<br>EXAL DE LA LEVILLE LEVILLE LEMENT<br>EXAL DE LA LEVILLE LEMENT<br>EXAL DE LA LEVILLE LEMENT<br>EXAL DE LA LEVILLE LEMENT<br>EXAL DE LA LEVILLE LE LA LEVILLE LEMENT<br>EXAL DE LA LEVILLE LEMENT<br>EXAL DE LA LEVILLE LEMENT<br>EXAL DE LA |                   |         |
|                                          | N54<br>Virus<br>Virus<br>Vi | 11 HARNIN<br>HARNON (TRANSFORM)<br>HARNON (TRANSFORM)<br>HARNON (TRANSFORM)<br>HARNON (TRANSFORM)<br>HARNON (TRANSFORM)<br>HARNON (TRANSFORM)<br>HARNON (TRANSFORM)<br>HARNON (TRANSFORM)                                                                                                    |                   |         |
|                                          | 888888888888888                                                                                                    |                                                                                                    |                   |         |

Gambar 12. Halaman cetak buku wisuda

### 8. Halaman Cetak Laporan Peserta Wisuda

Selain report berupa buku wisuda, output dari sistem registrasi wisuda ini adalah laporan daftar peserta wisuda dalam bentuk file excel. Dimana data-data tersebut dapat diolah kembali bilamana dibutuhkan. Untuk menampilkan halaman report data peserta wisuda dalam bentuk excel, dilakukan dengan cara klik icon excel disebelah kanan pada daftar periode wisuda pada halaman beranda admin.

| IAIN Salatiga                              | =         |                                                                                                 |                    |                 |                      |                   |                                | Sign Out 🛛 🛛 🕄                    |  |  |  |  |
|--------------------------------------------|-----------|-------------------------------------------------------------------------------------------------|--------------------|-----------------|----------------------|-------------------|--------------------------------|-----------------------------------|--|--|--|--|
| adminpus<br>Online                         | Sistem    | em Registrasi Wisuda Halaman Administrasi Akademik Pusat 💩 Home > Admin >> Daftar Periode Wauda |                    |                 |                      |                   |                                |                                   |  |  |  |  |
| Search Q                                   | Data Pe   | + Periode Wisuda                                                                                |                    |                 |                      |                   |                                |                                   |  |  |  |  |
| MENU                                       | Show      | 10 💌 entries                                                                                    |                    |                 |                      |                   | Search:                        |                                   |  |  |  |  |
| 🗈 Perubahan Data                           | No        | Periode 👫                                                                                       | Tahun 🎝            | Tanggal Wisuda  | Buka Pendaftaran 🛛 👫 | Tutup Pendaftaran | Status                         | Download Buku Wisuda              |  |  |  |  |
| 📰 Data Periode Wisuda                      | 1         | Dua                                                                                             | 2017               | 31 Agustus 2017 | 30 Juli 2017         | 10 Agustus 2017   | Proses Pendaftaran             | ∎ ©  <mark>⊡</mark>   <b>Q</b>    |  |  |  |  |
| 🛔 Profil                                   | 2         | Satu                                                                                            | 2017               | 09 Agustus 2017 | 01 Juli 2017         | 02 Agustus 2017   | Pendaftaran ditutup            | ۵ C B B Q                         |  |  |  |  |
|                                            | Showing   | 1 to 2 of 2 entries                                                                             |                    |                 |                      |                   |                                | Previous 1 Next                   |  |  |  |  |
|                                            |           |                                                                                                 |                    |                 |                      |                   |                                |                                   |  |  |  |  |
|                                            |           |                                                                                                 |                    |                 |                      |                   |                                |                                   |  |  |  |  |
|                                            |           |                                                                                                 |                    |                 |                      |                   |                                |                                   |  |  |  |  |
|                                            |           |                                                                                                 |                    |                 |                      |                   |                                |                                   |  |  |  |  |
|                                            |           |                                                                                                 |                    |                 |                      |                   |                                |                                   |  |  |  |  |
| i                                          |           |                                                                                                 |                    |                 |                      |                   |                                |                                   |  |  |  |  |
| wiguda isingalating ag id/index.obs/regalu | Copyright | © 2017 IAIN Salati                                                                              | ga. All rights res | erved.          |                      | Jln. Ter          | ntara Pelajar No.2, Salatiga-J | awa Tengah. Telepon : 0298-323706 |  |  |  |  |

Gambar 13. Tombol untuk menampilkan halaman cetak buku wisuda

Halaman cetak laporan peserta wisuda berisi data-data antara lain NIM, nama, alamat, Program studi, Fakultas,

IPK, Judul Skripsi.

| E  |      | 5-0-         |                       |                                | Daftar Wisu          | dawan Periode 2-2017 [P       | rotected View] - Excel (Proi | duct Activation Failed)   |      |               |                 | ? 🖅 -         | ΞX        |
|----|------|--------------|-----------------------|--------------------------------|----------------------|-------------------------------|------------------------------|---------------------------|------|---------------|-----------------|---------------|-----------|
|    | FILE | HOME IN      | SERT PAGE LAY         | OUT FORMULAS E                 | DATA REVIEW          | VIEW                          |                              |                           |      |               | - 1             |               | Sign in 🔼 |
|    | PR   | OTECTED VIEW | le careful—files from | n the Internet can contain vir | uses. Unless you nee | d to edit, it's safer to stay | in Protected View.           | able Editing              |      |               |                 |               | ×         |
| 5  | 11   | * :          | × √ fr                | PENGARUH DISIPLIN KER          |                      | ORGANISASI TERHADA            | P KINERIA KARYAWAN           |                           | 2    |               |                 |               | ^         |
|    | 66   |              |                       |                                | on one ocontin       |                               |                              | There are a second second | 5    |               |                 |               |           |
|    |      |              |                       |                                |                      |                               |                              |                           |      |               |                 |               |           |
|    | A    | В            | С                     | D                              | E                    | F                             | G                            | н                         | E.   | J             | K L             | м             | N 🔺       |
| 1  |      | Daftar Pese  | erta Wisuda           |                                |                      |                               |                              |                           |      |               |                 |               |           |
| 2  |      | IAIN Salatig | ga                    |                                |                      |                               |                              |                           |      |               |                 |               |           |
| з  |      | Periode 2-2  | 017 Tanggal 3         | 31 Agustus 2017                |                      |                               |                              |                           |      |               |                 |               |           |
| 4  | No   | NURA         | Nama                  | Drogram Studi                  | Fakultas             | Tompat Labir                  | Tanggal Labir                | Alamat                    | IDK  | Judul Ckrinei | ĩ               |               |           |
| 6  | 1    | 111070       | 16 YULIYANTI FAT      | KHS1 Pendidikan Agama          | TARBIYAH DAN I       | KEBUMEN                       | 28 Juli 1989                 | II. Gunungreio 14         | 3.65 | PENGARUH PEM  | AHAMAN KONSE    | P TAKDIR TERI | HADAP     |
| 7  | 2    | 111070       | 9 NOFI KURNIAV        | VAS1 Pendidikan Agama          | TARBIYAH DAN I       | KAB. SEMARANG                 | 04 November 1985             | JI. Diponegoro 4          | 3.41 | PENGARUH INTE | NSITAS MEMBAC   | A ASMAUL HU   | ISNA PA   |
| 8  | 3    | 111070       | 6 FUAD FAKHRUI        | DE S1 Pendidikan Agama         | TARBIYAH DAN I       | KAB. SEMARANG                 | 19 Februari 1988             | JI. Mawar no 44 S         | 3.77 | KORELASI ANTA | RA KESADARAN P  | LURALISME A   | GAMA I    |
| 9  | 4    | 111070       | B8 HURROTUL A'Y       | UL S1 Pendidikan Agama         | TARBIYAH DAN I       | Kab. Semarang                 | 17 Oktober 1989              | JI. Diponegoro 45         | 3.13 | PENGARUH KEDI | SIPLINAN SHALAT | BERJAMAAH     | TERHA     |
| 1  | ) 5  | 111071       | 54 TAUFIK             | S1 Pendidikan Agama            | TARBIYAH DAN I       | KAB. SEMARANG                 | 24 November 1987             | JI. Mawar no 44 S         | 3.39 | HUBUNGAN KEA  | KTIFAN BERORGA  | NISASI KERO   | HANIAN    |
| 1  | L 6  | 213100       | 14 Ilham Pramuga      | ara S1 Perbankan Syariah       | EKONOMI DAN E        | Tangerang                     | 24 Mei 1992                  | JI. Mawar no 44 S         | 3.49 | PENGARUH DISI | LIN KERJA DAN B | UDAYA ORGA    | NISASI    |
| 1  | 2    |              |                       |                                |                      |                               |                              |                           |      |               |                 |               |           |
| 1  | 3    |              |                       |                                |                      |                               |                              |                           |      |               |                 |               |           |
| 1. | 1    |              |                       |                                |                      |                               |                              |                           |      |               |                 |               |           |
| 1  | 2    |              |                       |                                |                      |                               |                              |                           |      |               |                 |               |           |
| 1  |      |              |                       |                                |                      |                               |                              |                           |      |               |                 |               |           |
| 1  |      |              |                       |                                |                      |                               |                              |                           |      |               |                 |               |           |
| 1  | 2    |              |                       |                                |                      |                               |                              |                           |      |               |                 |               |           |
| 2  | 2    |              |                       |                                |                      |                               |                              |                           |      |               |                 |               |           |
| 2  |      |              |                       |                                |                      |                               |                              |                           |      |               |                 |               |           |
| 2  | 2    |              |                       |                                |                      |                               |                              |                           |      |               |                 |               |           |
| 2  | 3    |              |                       |                                |                      |                               |                              |                           |      |               |                 |               |           |
| 24 | 1    |              |                       |                                |                      |                               |                              |                           |      |               |                 |               |           |
| 2  | 5    |              |                       |                                |                      |                               |                              |                           |      |               |                 |               |           |
| 2  | 4    | Data M       | lahasiwa 🤅            | ÷)                             |                      |                               |                              | : 4                       |      |               |                 |               | •         |
|    | EADY | 4            |                       |                                |                      |                               |                              | A STATE OF A              |      | m             |                 |               | 10090     |

Gambar 14. Tampilan halaman report data peserta dalam excel

### 9. Halaman Tambah Periode Wisuda

Halaman tambah periode wisuda merupakan halaman yang digunakan untuk menambah pembukaan pendaftaran wisuda pada periode tertentu. Untuk menampilkan halaman tambah periode wisuda, dilakukan dengan cara klik menu Tambah periode baru pada menu disamping kiri.

| IAIN Salatiga                                                           | =                                       |                                                                 | Sign Out 🕫 |  |  |  |  |  |  |
|-------------------------------------------------------------------------|-----------------------------------------|-----------------------------------------------------------------|------------|--|--|--|--|--|--|
| admin<br>Online                                                         | Data Periode Wisud                      | Data Periode Wisuda 🔹 Admin                                     |            |  |  |  |  |  |  |
|                                                                         | Penting!<br>Semua data periode wisuda h | Penting!<br>Semua data periode wisuda harus disi, terima kasih. |            |  |  |  |  |  |  |
| + Perubahan Data                                                        | Formulir Perubahan Data                 | a Periode Wisuda                                                |            |  |  |  |  |  |  |
| O Tambah Periode Baru<br>O Upload Data Excel<br>III Data Periode Wisuda | Periode Wisuda                          | Pilih Periode                                                   | <b>•</b>   |  |  |  |  |  |  |
| 🛔 Profil                                                                | Tahun Wisuda<br>Tanggal Wisuda          | - Pllih Tahun Ajaran                                            |            |  |  |  |  |  |  |
|                                                                         | Tanggal Buka<br>Pendaftaran             | 📾 yyyy/mm/dd                                                    |            |  |  |  |  |  |  |
|                                                                         | Tanggal Tutup<br>Pendaftaran            |                                                                 |            |  |  |  |  |  |  |
|                                                                         |                                         |                                                                 | Proses     |  |  |  |  |  |  |

Gambar 15. Tampilan halaman tambah periode wisuda

## 10. Unggah Data Excel

Fasilitas unggah data excel digunakan untuk proses import nomor ijasah bagi peserta wisuda, dengan menggunakan format file excel. Template file Excel yang akan diunggah telah tersedia dibagian bawah halaman upload data excel.

| IAIN Salatiga                                | =                                                                                            | Sign Out 🔩                                                             |
|----------------------------------------------|----------------------------------------------------------------------------------------------|------------------------------------------------------------------------|
| admin<br>Online                              | Form Upload data Excel                                                                       | 🍘 Home 🕫 Admin 🕫 Upload Excel                                          |
|                                              | Penting!<br>Susunan Kolom pada file Excel harus disesuaikan dengan standard.                 |                                                                        |
|                                              |                                                                                              |                                                                        |
| 🛨 Perubahan Data                             | Upload Data Nomor Ijazah silahkan pilih file excel yang mau diunggah dan klik tombol upload. | - x                                                                    |
| O Tambah Periode Baru<br>O Upload Data Excel | Browse No file selected.                                                                     | Upload Excel!                                                          |
| 📰 Data Periode Wisuda                        | Download contoh file excel disini.                                                           |                                                                        |
| ≗ Profil                                     |                                                                                              |                                                                        |
|                                              | Copyright © 2017 IAIN Salatiga. All rights reserved.                                         | Jln. Tentara Pelajar No.2, Salatiga-Jawa Tengah. Telepon : 0298-323706 |

Gambar 16. Tampilan halaman unggah data excel

### 11. Daftar Pengguna Sistem

Sistem user digunakan untuk melakukan pengelolaan pengguna dari aplikasi, melakukan penambahan, penghapusan maupun update data pengguna.

| IAIN Salatiga                         | =        |                  |                |                    | S                 | ign Out    | <b>«</b> |  |  |  |  |
|---------------------------------------|----------|------------------|----------------|--------------------|-------------------|------------|----------|--|--|--|--|
| Ahmad Sut<br>Administrator            | Daftar   | Admin            |                |                    |                   |            |          |  |  |  |  |
| Search Q                              | Daftar A | Daftar Admin - × |                |                    |                   |            |          |  |  |  |  |
| MENU                                  | Show 10  | 0 • entries      |                | Sear               | rch:              |            |          |  |  |  |  |
| 🚯 Dashboard                           | No. ↓≞   | Nama User 11     | Nama Lengkap 🌐 | Тіре               | 11                | 1          | 1        |  |  |  |  |
| 🇱 Sistem Pendaftaran Skripsi          | 1        | admin            | Ahmad Sut      | Administrator      | G                 | 8          | E        |  |  |  |  |
| 🕿 Sistam Dandaffaran Wiruda           | 2        | adminpus         | Joko Pusat Oke | Akademik Pusat     | G                 | 3          |          |  |  |  |  |
| jo Sistem Pendartaran Wisuda          | 3        | adminkeu         | Siti Keuangan  | Admin Keuangan     | G                 | 8          |          |  |  |  |  |
| 🗣 Setting User                        | 4        | adminperpus      |                | Admin Perpustakaan | G                 | 3          |          |  |  |  |  |
| O Daftar Admin                        | 5        | syariah          |                | Akademik Fakultas  | G                 | 8          |          |  |  |  |  |
| O Tambah Admin Baru                   | 6        | adminftik        |                | Akademik Fakultas  | G                 | 2          |          |  |  |  |  |
| Drofil                                | 7        | fdakwah          |                | Akademik Fakultas  | G                 | 8          |          |  |  |  |  |
|                                       | 8        | adminfuah        |                | Akademik Fakultas  | 6                 | 2          |          |  |  |  |  |
|                                       | 9        | adminfebi        |                | Akademik Fakultas  | 6                 | 2          |          |  |  |  |  |
|                                       | 10       | pascasarjana     |                | Akademik Fakultas  | G                 | 8          |          |  |  |  |  |
|                                       |          |                  |                | -                  |                   |            |          |  |  |  |  |
| Re Mozilla Firefox seems slow to star | t.       |                  |                | Learn How to       | Speed It Up Don't | Tell Me Ag | ain 🗙    |  |  |  |  |

Gambar 21. Tampilan halaman pengelolaan user

| IAIN Salatiga                       |                                |                        | Sign Out 🔩                                                             |
|-------------------------------------|--------------------------------|------------------------|------------------------------------------------------------------------|
| Ahmad Sut                           | Pembuatan Profil F             | engguna Baru           | 🍘 Home -> Setting > New User                                           |
|                                     | Tambah Pengguna Baru           |                        | ×                                                                      |
| MENU                                | User ID                        | Username               |                                                                        |
| 🏟 Dashboard                         | Password                       | Password               |                                                                        |
| 🗱 Sistem Pendaftaran Skripsi        | Nama Lengkap                   | Nama Lengkap           |                                                                        |
| 🞓 Sistem Pendaftaran Wisuda         | Tipe Admin                     | Pilih Tipe Admin       | •                                                                      |
| & Setting User                      |                                |                        |                                                                        |
| O Daftar Admin                      |                                |                        | Simpan                                                                 |
| O Tambah Admin Baru                 |                                |                        |                                                                        |
| O Otorisasi Admin                   |                                |                        |                                                                        |
| 🛔 Profil                            |                                |                        |                                                                        |
|                                     | Copyright © 2017 IAIN Salatiga | . All rights reserved. | Jin. Tentara Pelajar No.2, Salatiga-Jawa Tengah. Telepon : 0298-323706 |
| n Mozilla Firefox seems slow to sta | •<br>irt.                      |                        | Learn How to Speed It Up Don't Tell Me Again X                         |

Gambar 22. Tampilan halaman form penambahan user baru

| IAIN Salatiga                         | =         |                    |            |     |                       |    |    |    |      |        |         |            |         |          | Sign Out  | . a          |
|---------------------------------------|-----------|--------------------|------------|-----|-----------------------|----|----|----|------|--------|---------|------------|---------|----------|-----------|--------------|
| Ahmad Sut                             | Daftar    | Otorisasi Admin    |            |     |                       |    |    |    |      |        |         |            |         |          |           |              |
| Search Q                              | Daftar A  | Daftar Admin – ×   |            |     |                       |    |    |    |      |        |         |            |         |          |           |              |
| MENU                                  | Show 10   | entries            |            |     |                       |    |    |    |      |        |         | Search:    |         |          |           |              |
| 🍪 Dashboard                           | No. ↓≞    | Nama Master 🛛 🗐    | Nomor Tipe | SPS | $\downarrow \uparrow$ | DJ | DS | 1î | тя 🛛 | spw 11 | DW 11   | тw         | 11      | UX 🕼     | ТА        | -11          |
| III Sistem Pendaftaran Skripsi        | 1         | Administrator      | 0          | •   |                       | ~  | ~  |    | ~    | ~      | ~       | ~          |         | ~        | ~         |              |
| 🚖 Sistem Pandaftaran Wisuda           | 2         | Akademik Pusat     | 1          |     |                       |    |    |    |      | ~      | ~       | ~          |         | ~        |           |              |
| - Sistem rendaturan miseda            | 3         | Akademik Fakultas  | 2          | ~   |                       |    | ~  |    | ~    | ~      | ~       | ~          |         |          |           |              |
| exe Setting User                      | 4         | Admin Keuangan     | 3          | ~   |                       |    | ~  |    |      | ~      | ×       |            |         |          |           |              |
| O Daftar Admin                        | 5         | Admin Perpustakaan | 4          |     |                       |    |    |    |      | ~      | ~       |            |         |          |           |              |
| O Otorisasi Admin                     | 6         | Kepala Jurusan     | 5          | ~   |                       | ~  |    |    |      |        |         |            |         |          |           |              |
| 👗 Profil                              | Showing 1 | to 6 of 6 entries  |            |     |                       |    |    |    |      |        |         |            | F       | Previous | 1         | Next         |
|                                       |           |                    |            |     |                       |    |    |    |      |        |         |            |         |          |           | _            |
|                                       |           |                    |            |     |                       |    |    |    |      |        |         |            |         |          | Sim       | pan          |
|                                       |           |                    |            |     |                       |    |    |    |      |        |         |            |         |          |           |              |
| A Mozilla Firefox seems slow to start |           |                    |            |     |                       |    |    |    |      |        | Learn H | low to Spe | ed It L | Jp Don'  | t Tell Me | <u>Again</u> |

Gambar 23. Tampilan halaman pengaturan hak akses user

#### 12. Profil

Menu profil digunakan untuk menampilkan halaman pengelolaan profil pengguna aplikasi. Untuk mengganti password maupun melakukan update data.

| IAIN Salatiga                                  |                                                      | Sign Out 🛛 🕫                                                           |
|------------------------------------------------|------------------------------------------------------|------------------------------------------------------------------------|
| Ahmad Sut                                      | Profil Pegawai                                       | 🍰 Home > Admin > Profil                                                |
| Search Q                                       |                                                      |                                                                        |
| MENU                                           |                                                      |                                                                        |
| <ul> <li>Sistem Pendaftaran Skripsi</li> </ul> |                                                      | admin                                                                  |
| 🞓 Sistem Pendaftaran Wisuda                    | User ID                                              | 1                                                                      |
| & Setting User                                 | Tipe                                                 | Administrator                                                          |
| 🛓 Profil                                       | Email                                                | admin@gie-art.com                                                      |
|                                                | Ganti Gambar Profil                                  |                                                                        |
|                                                | Browse No file selected.                             | Upload                                                                 |
|                                                |                                                      |                                                                        |
|                                                | Copyright © 2017 IAIN Salatiga. All rights reserved. | Jln. Tentara Pelajar No.2, Salatiga-Jawa Tengah. Telepon : 0298-323706 |
| 🐥 Mozilla Firefox seems slow to sta            | rt.                                                  | Learn How to Speed It Up Don't Tell Me Again 🗙                         |

Gambar 24. Tampilan halaman pengaturan profil user

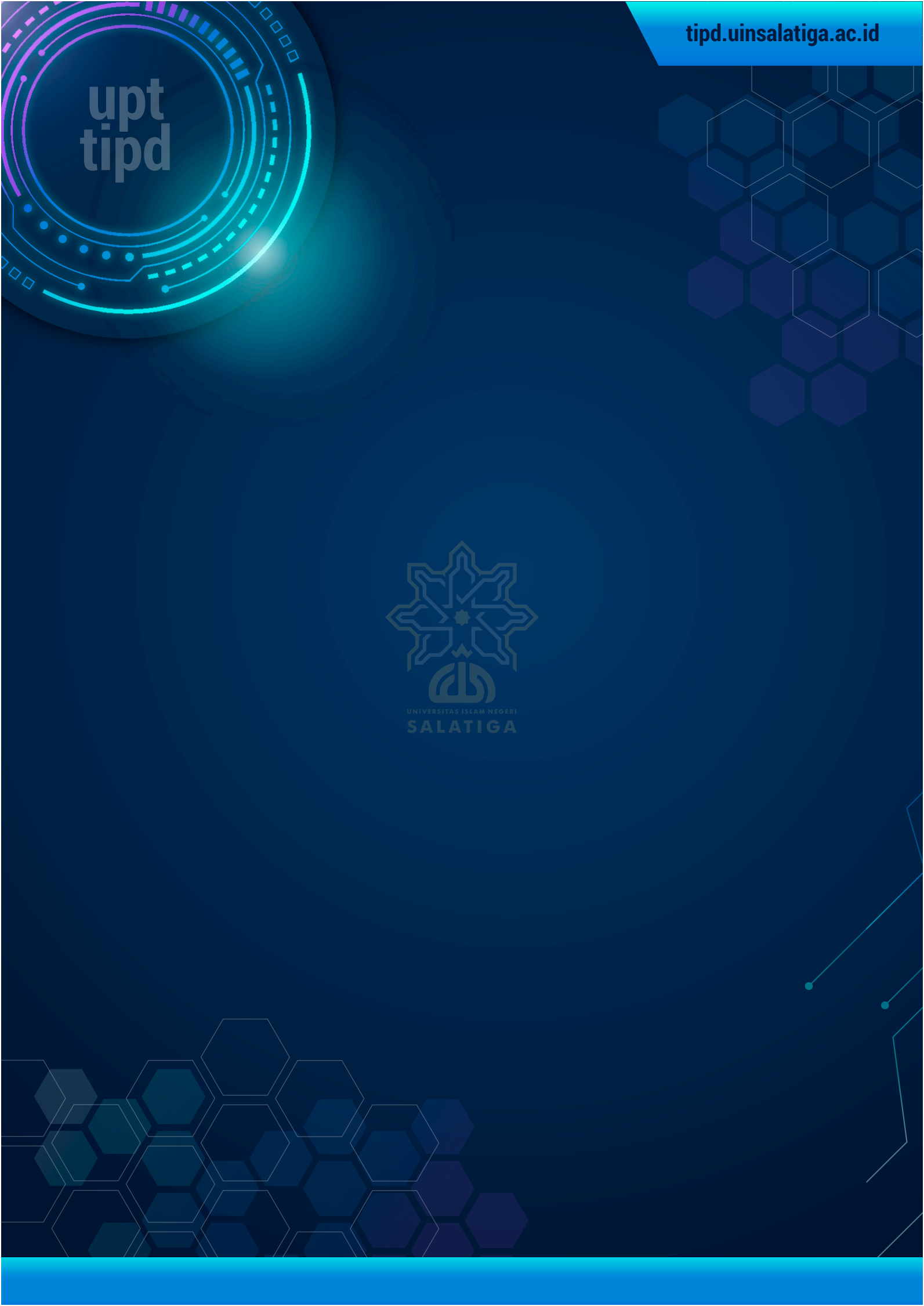